## Browsing the Course Catalog in the Faculty Center

1. In the Faculty Center, click the **Search** tab.

Search

2. Click the **browse course catalog** tab. This will display the **Browse Course Catalog** page. **browse course catalog** 

On the **Browse Course Catalog** page, you can search by one or several parameters, including:

School/College

- Department

- Course Attribute

- Course Subject

- Course Attribute Value

| Faculty Center          | Advisor Center            | Search      | Learning Management |   |
|-------------------------|---------------------------|-------------|---------------------|---|
| search for classes      | browse cour               | rse catalog | faculty search      |   |
| owse Course Catal       | log                       |             |                     |   |
| mse oourse outu         |                           |             |                     |   |
|                         |                           |             |                     |   |
| Select Institution      | CU Boulder                | ~           |                     |   |
| Search by School/Colle  | ge                        | ~           |                     |   |
| Search by Course Attril | bute                      | M Attr      | ibute Value         | ¥ |
| Search by Department    |                           | ~           |                     |   |
| Search by Course Subje  | ect                       | *           |                     |   |
|                         |                           |             |                     |   |
| ABCDEE                  | GHIJKIMN                  |             | V W X Y Z           |   |
|                         |                           |             |                     |   |
|                         |                           |             |                     |   |
|                         |                           |             |                     |   |
| COLLAPSE ALL            | EXPAND ALL                | SEARCH      |                     |   |
| Select subject code to  | display or hide course in | formation.  |                     |   |
| -                       |                           |             |                     |   |
| ACCT - Accountin        | 10                        |             |                     |   |
| Acci Accounti           |                           |             |                     |   |
| AIRR - Air Force        | Aerospace Studies         |             |                     |   |
|                         |                           |             |                     |   |

Figure 1 - Browse Course Catalog page

Note: The Select Institution field is a REQUIRED field.

- Click on either the Expand All button or the individual subject Expand button to view a list of courses within a subject. You can limit the search results further by adding the Search by Course Subject field to your search parameter.
- 4. Once you've entered all your criteria, click the **Search** button.

| SEARCH |
|--------|
|        |

5. To view details for a course, click the appropriate link in the **Course Number** field.

| Faculty Center Advisor Center Search Learning Management                  |  |  |  |  |  |  |
|---------------------------------------------------------------------------|--|--|--|--|--|--|
| search for classes browse course catalog faculty search                   |  |  |  |  |  |  |
| Browse Course Catalog                                                     |  |  |  |  |  |  |
|                                                                           |  |  |  |  |  |  |
|                                                                           |  |  |  |  |  |  |
| Select Institution CU Boulder                                             |  |  |  |  |  |  |
| Search by School/College of Arts & Sciences                               |  |  |  |  |  |  |
| Search by Course Attribute Boulder A&S Core Requirement 💙 Attribute Value |  |  |  |  |  |  |
| Search by Department                                                      |  |  |  |  |  |  |
| Search by Course Subject                                                  |  |  |  |  |  |  |
|                                                                           |  |  |  |  |  |  |
| A B C D E F G H I J K L M N O P Q R S T U V W X Y Z                       |  |  |  |  |  |  |
|                                                                           |  |  |  |  |  |  |
|                                                                           |  |  |  |  |  |  |
| COLLAPSE ALL EXPAND ALL SEARCH                                            |  |  |  |  |  |  |
| Select subject code to display or hide course information.                |  |  |  |  |  |  |
|                                                                           |  |  |  |  |  |  |
| ANTH - Anthropology                                                       |  |  |  |  |  |  |
| ASIA - Asian Studies                                                      |  |  |  |  |  |  |
| ENGL - English                                                            |  |  |  |  |  |  |
| Course<br>Nbr Course Title Typically<br>Offered                           |  |  |  |  |  |  |
| 1500 Masterpieces of British Literature.                                  |  |  |  |  |  |  |
| MATH - Mathematics                                                        |  |  |  |  |  |  |

Figure 2 - Browse Course Catalog page